# Подключение и настройка цифрового индикатора.

#### Подключение осуществляется согласно схеме

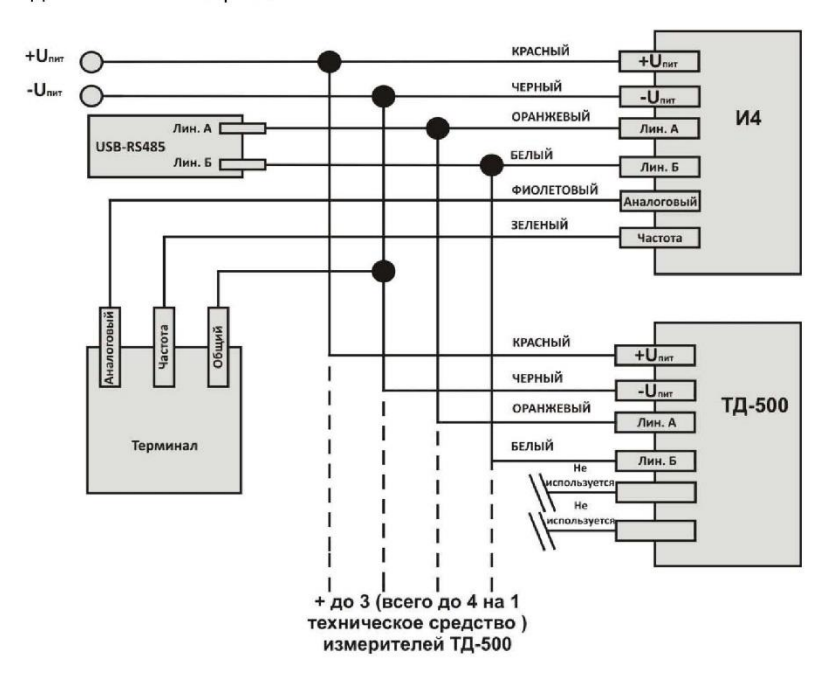

Подключение и настройка

Для корректного отображения уровня на дисплее требуется произвести настройку индикатора с помощью конфигуратора.

Для настройки индикатора его нужно подключить к ПК через преобразователь интерфейса RS-485→USB (C-200, C-2000 USB, УНУ или аналоги).

Разберем настройку индикатора по шагам:

1. Подгоните размер датчиков по размеру бака.

2. Задайте разные сетевые номера для каждого датчика (если используется более одного датчика).

3. Соедините линии RS-485 датчики и индикатор (соединив линию А датчиков с линией А индикатора и линию В датчиков с линей В индикатора).

- 4. Подайте питание на датчики и индикатор.
- 5. Подключите сборку линии А и линии В (см. пункт 3) к преобразователю интерфейса.
- 6. Запустите программу-конфигуратор.

### 7. В окне конфигуратора:

1) Выберите СОМ-порт к которому подключен преобразователь.

2) Нажмите на кнопу «Вниз» для прокрутки списка датчиков.

3) Выберите из списка И4

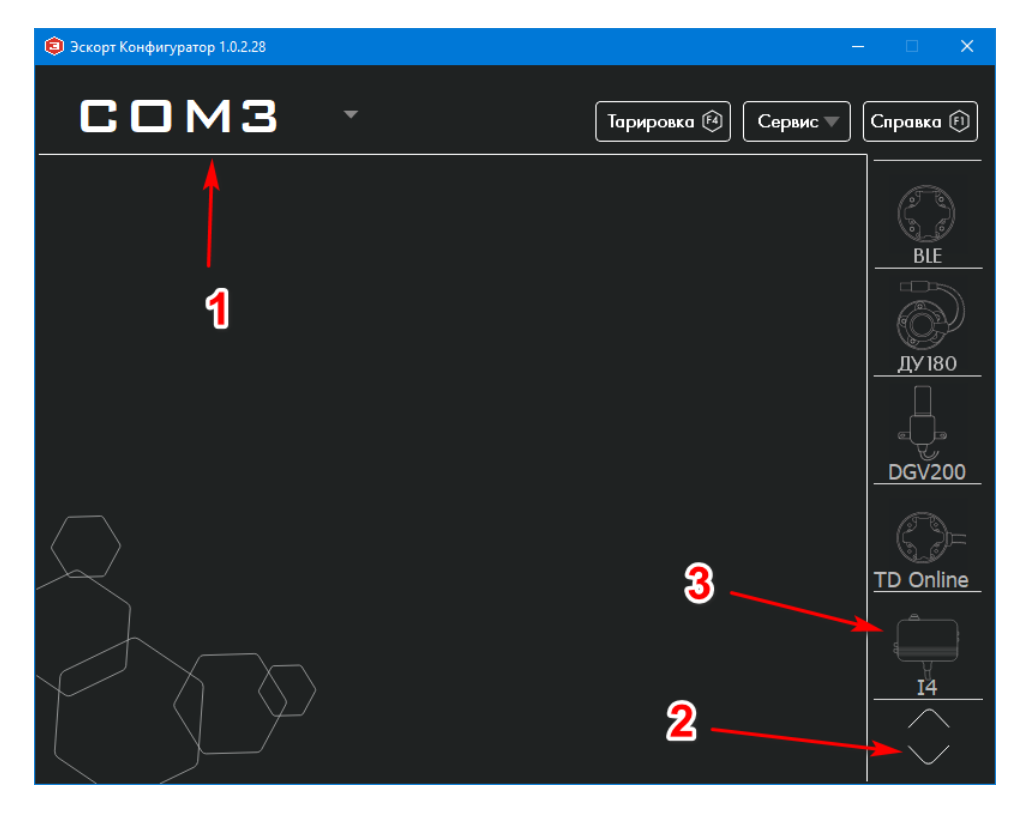

### 8. В текущем окне:

- 1) Выбор режима работы И4
- Активный. И4 сам будет опрашивать подключенные датчики.
- Пассивный. И4 будет ожидать пакета данных от подключенных датчиков.
- 2) Текущий сетевой адрес выбранного датчика.
- 3) Список выбора датчика для настройки.

4) Настройка опроса выбранного датчика. Для включения опроса выбранного датчика, установите «птичку» на пункте «Опрашивать датчик».

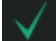

- датчик опрашивается

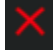

датчик не опрашивается

- 5) Задать сетевой адрес выбранного датчика.
- 6) Тарировочная таблица выбранного датчика.
- 7) Кнопка записи введенных параметров в выбранный датчик. Относится только к параметрам:
- «Опрашивать датчик»
- «Задать адрес датчика»
- 8) Загрузить / Сохранить таблицу из файла / в файл.

| 🧐 Эскорт Конфигуратор 1.0.2.28                                                                                  |        |                   |             | -     | - 🗆 🗙        |
|----------------------------------------------------------------------------------------------------|--------|-------------------|-------------|-------|--------------|
| COM3 -                                                                                                    |        | Тариро            | овка 🕅 Сер  | вис 💌 | Справка 🕅    |
| 1<br>Режим <u>Активный</u><br>Установки датчика:<br>Сет. адрес датчика 1<br>Номер датчика (1-4) <u>Датчик 1</u> | 2      | 3                 |             |       | ВІЕ<br>ДУ180 |
| Опрашивается:  Спрашивать датчик                                                                                | ອ      | Тарировоч         | ная таблица | 6     |              |
| Задать адрес датчика                                                                                            |        | Ед Датчика<br>100 | ∣ Литры     |       |              |
| Записать параметры в устройство                                                                                 | 1<br>2 | 200               | 11<br>22    |       |              |
|                                                                                                    | 3      | 300               | 33          |       |              |
| 8                                                                                                    | 4      | 400               | 44          |       | ID Online    |
|                                                                                                    | 5      | 500               | 55          |       |              |
| Загрузить таблицу из файла                                                                                      | 6      | 600               | 66          |       |              |
| Сохранить таблицу в файл                                                                                        | 7      | 700               | 77          |       | <u> </u>     |
|                                                                                                    | 8      | 800               | 88          |       |              |
| Подключен И4                                                                                                    |        |                   |             |       |              |

9. Для сохранения тарировочной таблицы из памяти И4 на компьютер, нажмите кнопку «Сохранить таблицу в файл».

- 1) Выберите папку для сохранения файла.
- 2) Введите имя файла.
- 3) Нажмите «Сохранить».

| 🕏 Эскорт Конфигуратор 1.0.2.28                       | - 🗆 X              |
|------------------------------------------------------|--------------------|
|                                                      |                    |
| 💈 Сохранить файл                                     | ×                  |
| ← → √1 🔤 « Data → DocsTechSupp → Новая папка 🛛 🗸 ত 🗉 | Поиск: Новая папка |
| Упорядочить 👻 Новая папка                            | E= - ?             |
| Режи - Ргодгатть ^ Имя ^ Дата изме                   | нения Тип          |
| Уста ОпеDrive Нет элементов, удовлетворяющих усл     | повиям поиска.     |
| 💻 Этот компьютер                                     | 5                  |
| Сет. 📲 Видео                                         | ₽°                 |
| Номе 🗄 Документы                                     | 180                |
| 🕂 Загрузки                                           |                    |
| Опр 🔄 Изображения                                    | h                  |
| Зада 🌙 Музыка                                        | هتر<br>از          |
| 🧊 Объемные объ                                       | 200                |
| Рабочий стол                                         |                    |
| 🏪 Локальный дис                                      | )                  |
| Windows (D:)                                         |                    |
| 2                                                    | > <u>niine</u>     |
| <u>И</u> мя файла 123                                | <u> </u>           |
| <u>Т</u> ип файла: .csv (.csv)                       | ~                  |
| А Скрыть папки                                       | Сохранить Отмена 4 |
|                                                      |                    |
| Подключен И4                                         |                    |

## 10. Создание файла тарировочной таблицы для загрузки в память И4 из памяти компьютера.

1) Создайте файл Excel с расширением csv. В тиоге у вас файл будет иметь вид, к примеру, 123.csv.

2) Внесите данные в таблицу. 1-я колонка — Единицы показания датчика, 2-я колонка — Литры соответствующие показаниям.

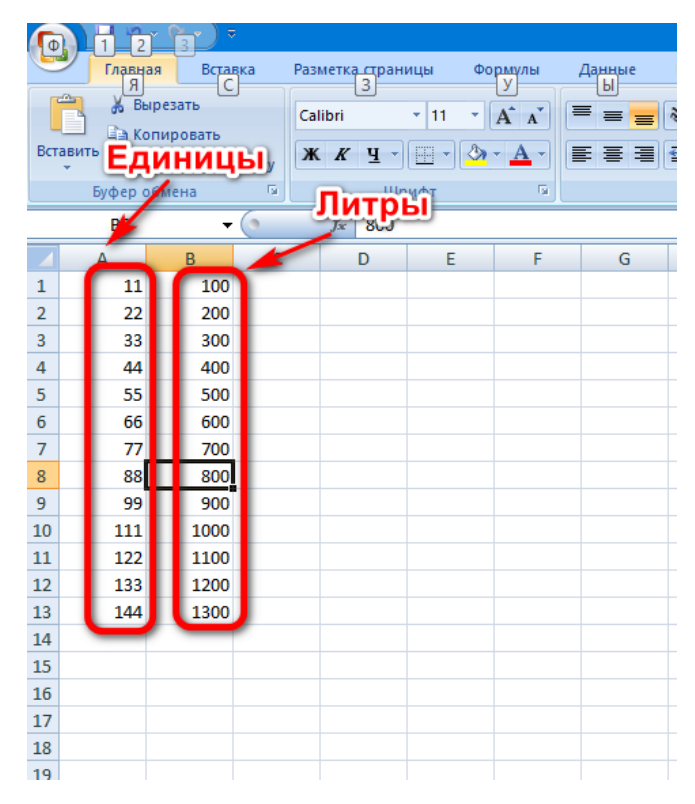

11. Для того, чтобы загрузить файл таблицы в память И4, нажмите кнопку «Загрузить таблицу из файла».

- 1) Выберите папку, содержащую созданную таблицу.
- 2) Выберите файл таблицы.
- 3) Нажмите кнопку «Открыть».

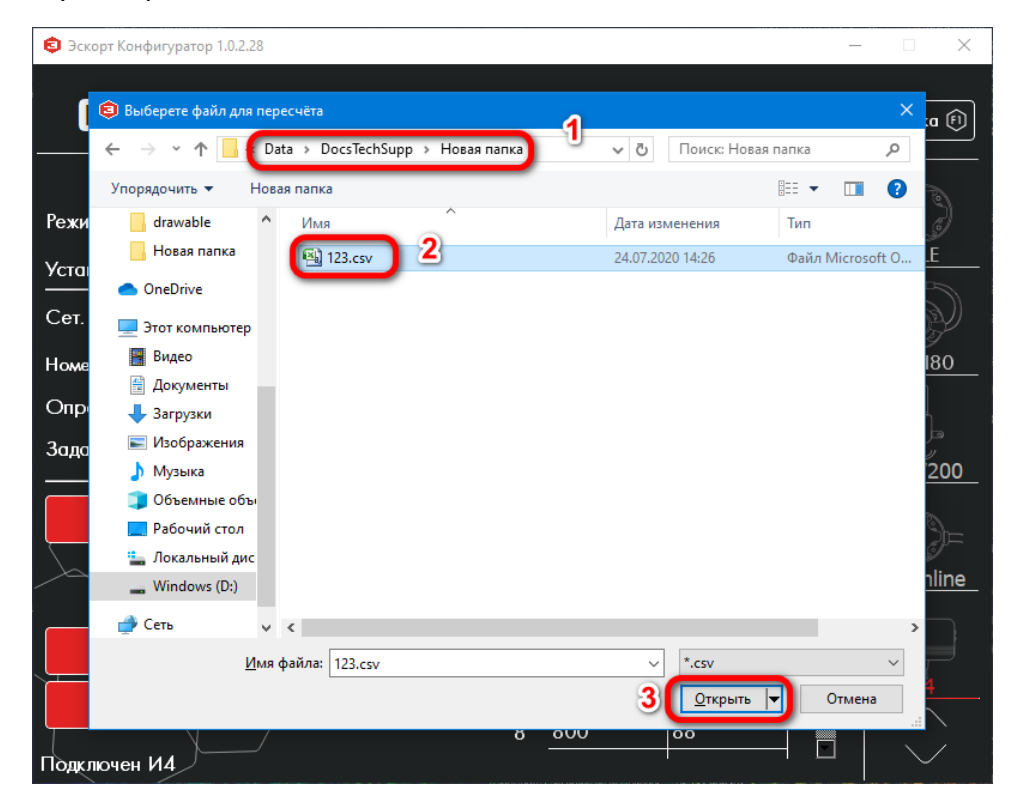

12. Загруженная таблица отобразится в поле «Тарировочная таблица».